## Instrukcja wypełniania wniosku do szkoły ponadpodstawowej w systemie Nabór

- 1. Wypełnij wniosek.
- 2. Złóż wniosek (wyślij do szkoły pierwszego wyboru).

By założyć konto należy wybrać Wypełnij wniosek. Gdy go uzupełnimy i zapiszemy konto zostanie założone automatycznie.

|                                                                                                    | Informator                                        | Aktualności       | Wypełnij wniosek 🗐 | Dokumenty | Zaloguj                                                                                                    |                       |  |  |
|----------------------------------------------------------------------------------------------------|---------------------------------------------------|-------------------|--------------------|-----------|----------------------------------------------------------------------------------------------------|-----------------------|--|--|
|                                                                                                    | Wypełi                                            | nij wnio          | osek               |           |                                                                                                    | -                     |  |  |
|                                                                                                    |                                                   | - Szkoł           | a Ponadpodstawo    | wa        |                                                                                                    |                       |  |  |
|                                                                                                    |                                                   |                   |                    | WNIOSEK   |                                                                                                    |                       |  |  |
| Jeżeli już wcześniej założyłeś konto w systemie Nabór i posiadasz login i hasło, możesz się zalogować i dodać podanie do istniejącego konta. |                                                   |                   |                    |           |                                                                                                    |                       |  |  |
|                                                                                                    | Logowanie na istniejące konto<br>w systemie Nabór |                   |                    |           |                                                                                                    | Nie mam jeszcze konta |  |  |
|                                                                                                    | 2                                                 | nazwa użytkownika | 1                  |           | Jeżeli nie posiadasz jeszcze konta, zostanie ono założone<br>automatyczne po wypełnieniu pierwszego wniosku. |                       |  |  |
|                                                                                                    |                                                   | hasło             |                    |           |                                                                                                    |                       |  |  |
|                                                                                                    |                                                   | ž                 | 'aloguj            |           |                                                                                                    | Wypełnij wniosek      |  |  |
|                                                                                                    |                                                   | Odzyskaj          | dane logowania     |           |                                                                                                    |                       |  |  |
|                                                                                                    |                                                   |                   |                    |           |                                                                                                    |                       |  |  |

Po jego wypełnieniu należy go wydrukować, podpisać i zanieść do szkoły z I preferencji. W zależności od wybranych odpowiedzi (np. zaznaczenie – rodzina wielodzietna) wymagane będą dodatkowe dokumenty. Można je pobrać z zakładki **Dokumenty** lub uzyskać w inny sposób (jak np. zaświadczenie od lekarza). Wszystkie dokumenty drukujemy, wypełniamy, podpisujemy w wymaganych miejscach i składamy w szkole.

- 1. Uzupełnij wniosek o świadectwo ukończenia szkoły podstawowej
- 2. Uzupełnij wniosek o wyniki egzaminu ósmoklasisty
- 3. Możesz zmienić wybrane wcześniej szkoły ponadpodstawowe

Po zalogowaniu się na konto w systemie Nabór przy wniosku który jest już zweryfikowany, bądź będzie dopiero weryfikowany kliknij **Wybierz akcje**, a następnie **Załączniki**. Jedną z opcji będzie **Dodaj skan świadectwa**.

| ane do wniosku      |                                                                                                    |                                                                                                    |                                                                                                    |                                                                                                    |
|---------------------|----------------------------------------------------------------------------------------------------|----------------------------------------------------------------------------------------------------|----------------------------------------------------------------------------------------------------|----------------------------------------------------------------------------------------------------|
|                     |                                                                                                    |                                                                                                    | Dodaj                                                                                                    | Dodaj skan świadectwa                                                                                                    |
| Data dodania        | Rozmiar                                                                                                    | Plik                                                                                                    | Тур                                                                                                    |                                                                                                    |
| 2020-06-23 12:28:25 | 2309 kb                                                                                                    | 6                                                                                                    | Plik                                                                                                    | ×                                                                                                    |
| 2020-06-23 12:29:36 | 2122 kb                                                                                                    |                                                                                                    | Plik                                                                                                    | ×                                                                                                    |
| 2020-06-23 12:30:49 | 2644 kb                                                                                                    | 6                                                                                                    | Plik                                                                                                    | ×                                                                                                    |
| 2020-06-23 12:31:27 | 2117 kb                                                                                                    | •                                                                                                    | Plik                                                                                                    | ×                                                                                                    |
| 2020-06-23 12:32:23 | 1961 kb                                                                                                    | 6                                                                                                    | Plik                                                                                                    | ×                                                                                                    |
| 2020-06-23 12:33:06 | 1561 kb                                                                                                    | 0                                                                                                    | Plik                                                                                                    | ×                                                                                                    |
|                     | Date downiosku  Date dodania  2020-06-23 12.29.36  2020-06-23 12.30.49  2020-06-23 12.31.27  2020-06-23 12.31.27  2020-06-23 12.32.23  2020-06-23 12.33.06 | Data dodania         Rozmiar           2020-06-23 12.28.25         2309 kb           2020-06-23 12.29.36         2122 kb           2020-06-23 12.30.49         2644 kb           2020-06-23 12.31.27         2117 kb           2020-06-23 12.32.30         1961 kb | Date dotania         Rozmiar         Pik           2020-06-23 12.28.25         2309 kb         00           2020-06-23 12.29.36         2122 kb         00           2020-06-23 12.30.49         2644 kb         00           2020-06-23 12.31.27         2117 kb         00           2020-06-23 12.32.30         1961 kb         00 | Date downiosku         Doda           Date dodania         Rozmiar         Plik         Typ           2020-06-23 12:28:25         2309 kb         Gr         Plik           2020-06-23 12:29:36         2122 kb         Gr         Plik           2020-06-23 12:30:49         2644 kb         Gr         Plik           2020-06-23 12:31:27         2117 kb         Gr         Plik           2020-06-23 12:32:30         1961 kb         Gr         Plik |

Po kliknięciu **Dodaj skan świadectwa** otworzy się nam okno pozwalające na dodanie zeskanowanego(bądź sfotografowane) świadectwa.

| odawanie określonego  | załącznika do w | niosku                |                   |  |
|-----------------------|-----------------|-----------------------|-------------------|--|
| ołącz Świadectwo      |                 |                       |                   |  |
| Opis załącznika       |                 |                       |                   |  |
| Plik                  | Wybierz plik    |                       | 🗁 Przeglądaj      |  |
| Wpisz tekst z obrazka | PEZGE           | Wpisz tekst z obrazka | Przeładuj obrazek |  |
|                       | Zapi            | 52                    | Anului            |  |

Uzupełniamy wszystkie pola i wybieramy Zapisz.

Zmiana wysłanego dokumentu jest możliwa po wcześniejszym usunięciu dotychczasowego pliku. W tym celu należy kliknąć ikonę

(A)

Wysłane pliki można pobrać na dysk klikając ikonę

Teraz możesz wpisać oceny ze świadectwa do swojego wniosku. Kliknij Wybierz akcję, a następnie Wyniki ze świadectwa.

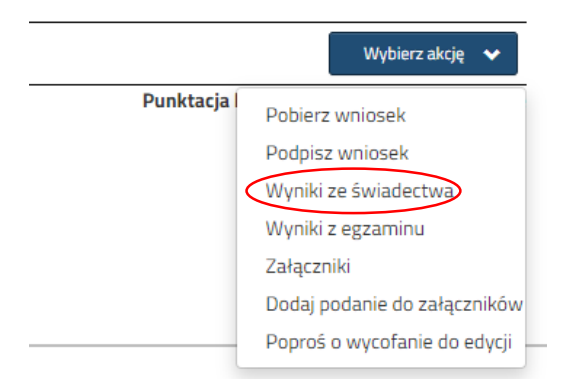

W tym momencie otworzy się okno, w którym uzupełniasz wszystkie oceny ze swojego świadectwa. Gdy zakończysz kliknij **Zapisz**.

| Vniosek: , PE                                                                                                    | ISEL:                                                                                                    |                                                                                                    |
|----------------------------------------------------------------------------------------------------|----------------------------------------------------------------------------------------------------|----------------------------------------------------------------------------------------------------|
| Wyniki będą zweryfikowane w placów                                                                                                    | e pierwszego wyboru po zaniesieniu do niej świadectwa ukończenia szkoły.                                                                                                    |                                                                                                    |
| 1                                                                                                    | Zapisz Usuń wyniki Anułuj                                                                                                    |                                                                                                    |
| )ane ze świadectwa                                                                                                    |                                                                                                    |                                                                                                    |
| Tytuł laureata lub finalisty olimpiady przedmio                                                                                                    | towej lub laureata konkursu przedmiotowego o zasięgu 🔿 Tak                                                                                                    | O Nie                                                                                                  |
|                                                                                                    |                                                                                                    |                                                                                                    |
|                                                                                                    |                                                                                                    |                                                                                                    |
| Świadectwo ukończenia                                                                                                    | szkoły podstawowej                                                                                                    |                                                                                                    |
| Świadectwo ukończenia<br>Iceny ze świadectwa ukończenia szkoły                                                                                                    | szkoły podstawowej<br><sup>podstawowej</sup>                                                                                                    |                                                                                                    |
| Wiadectwo ukończenia<br>kwiadectwa ukończenia szkoły<br>Aktywność na rzecz innych ludzi                                                                                                    | szkoły podstawowej<br>podstawowej<br>O Tak                                                                                                    | ○ Nie                                                                                                  |
| Świadectwo ukończenia szkoły<br>oceny ze świadectwa ukończenia szkoły<br>Aktywność na zecz innych ludzi<br>świadectwo ukończenia szkoły podstawowej z                                                               | szkoły podstawowej<br>ordstawowej O Tak wystanieniem O Tak                                                                                                    | O Nie<br>O Nie                                                                                         |
| Wiadectwo ukończenia<br>kreny ze świadectwa ukończenia szkoły<br>Aktywność na rzecz innych ludzi<br>świadectwo ukończenia szkoły podstawowej z<br>język polski                                                      | szkoły podstawowej<br>podstawowej<br>wyróźnieniem O Tak<br>zw. 2 3 4                                                                                                    | O Nie<br>O Nie<br>5 6                                                                                  |
| Wiadectwo ukończenia<br>kreny ze świadectwa ukończenia szkoły<br>Aktywność na rzecz innych ludzi<br>świadectwo ukończenia szkoły podstawowej z<br>język polski<br>język obcy nowałytny                              | szkoły podstawowej<br>podstawowej<br>wyróżnieniem O Tak<br>2 3 4                                                                                                    | <ul> <li>O Nie</li> <li>O Nie</li> <li>S 6</li> <li>S 6</li> </ul>                                     |
| Swiadectwo ukończenia<br>kery ze świadectwa ukończenia szkoły<br>Aktywneś na rzecz innych ludzi<br>świadectwo ukończenia szkoły podstawowej z<br>jezyk polski<br>Język obcy nowożytny<br>Brugi język obcy nowożytny | szkoły podstawowej<br>podstawowej  Tak wystaneniem  Tak  2 3 4  2 2 3 4  2 2 3 4  2 2 3 4  2 2 3 4  2 2 3 4  2 2 3 4  2 2 3 4  2 2 3 4  2 2 3 4  2 2 3 4  2 2 3 4  2 2 3 4  3 2 2 3 4  3 2 2 3 4  3 2 2 3 4  3 2 2 3 4  3 2 2 3 4  3 2 2 3 4  3 2 2 3 4  3 2 2 3 4  3 2 2 3 4  3 2 2 3 4  3 2 2 3 4  3 2 2 3 4  3 2 2 3 4  3 2 2 3 4  3 2 2 3 4  3 2 2 3 4  3 2 2 3 4  3 2 2 3 4  3 2 2 3 4  3 2 2 3 4  3 2 2 3 4  3 2 2 3 4  3 2 2 3 4  3 2 2 3 4  3 2 2 3 4  3 2 2 3 4  3 2 2 3 4  3 2 2 3 4  3 2 2 3 4  3 2 2 3 4  3 2 2 3 4  3 2 2 3 4  3 2 2 3 4  3 2 2 3 4  3 2 2 3 4  3 2 2 3 4  3 2 2 3 4  3 2 2 3 4  3 2 2 3 4  3 2 2 3 4  3 2 2 3 4  3 2 2 3 4  3 2 2 3 4  3 2 2 3 4  3 2 2 3 4  3 2 2 3 4  3 2 2 3 4  3 2 2 3 4  3 2 2 3 4  3 2 2 3 4  3 2 2 3 4  3 2 2 3 4  3 2 2 3 4  3 2 3 4  3 2 3 4  3 2 3 4  3 2 3 4  3 2 3 4  3 2 3 4  3 2 3 4  3 2 3 4  3 2 3 4  3 2 3 4  3 2 3 4  3 2 3 4  3 2 3 4  3 3 2 3  4 3 3  5 2 3 4  5 2 3 4  5 2 3 4  5 2 3 4  5 2 3 4  5 2 3 4  5 2 3 4  5 2 3 4  5 2 3 4  5 2 3 4  5 2 3 4  5 2 3 4  5 2 3 4  5 2 3 4  5 2 3 4  5 2 3 4  5 2 3 4  5 2 3 4  5 2 3 4  5 2 3 4  5 2 3 4  5 2 3 4  5 2 3 4  5 2 3 4  5 2 3 4  5 2 3 4  5 2 3 4  5 2 3 4  5 2 3 4  5 2 3 4  5 2 3 4  5 2 3 4  5 2 3 4  5 2 3 4  5 2 3 4  5 2 3 4  5 2 3 4  5 2 3 4  5 2 3 4  5 2 3 4  5 2 3 4  5 2 3 4  5 2 3 4  5 2 3 4  5 2 3 4  5 2 3 4  5 2 3 4  5 2 3 4  5 2 3 4  5 2 3 4  5 2 3 4  5 2 3 4  5 2 3 4  5 2 3 4  5 2 3 4  5 2 3 4  5 2 3 4  5 2 3 4  5 2 3 4  5 2 3 4  5 2 3 4  5 2 3 4  5 2 3 4  5 2 3 4  5 2 3 4  5 2 3 4  5 2 3 4  5 2 3 4  5 2 3 4  5 2 3 4  5 2 3 4  5 2 3 4  5 2 3 4  5 2 3 4  5 2 3 4  5 2 3 4  5 2 3 4  5 2 3 4  5 2 3 4  5 2 3 4  5 2 3 4  5 2 3 4  5 2 3 4  5 2 3 4  5 2 3 4  5 2 3 4  5 2 3 4  5 2 3 4  5 2 3 4  5 2 3 4  5 2 3 4  5 2 3 4  5 2 3 4  5 2 3 4  5 2 3 4  5 2 3 4  5 2 3 4  5 2 3 4  5 2 3 4  5 2 3 4  5 2 3 4  5 2 3 4  5 2 3 4  5 2 3 4  5 2 3 4  5 2 3 4  5 2 3 4  5 2 3 4  5 2 3 4  5 2 3 4  5 2 3 4  5 2 3 4  5 2 3 4  5 2 3 4  5 2 3 4  5 2 3 4  5 2 3 4  5 2 3 4  5 2 3 4  5 2 3 4  5 2 3 4  5 2 3 4  5 2 3 4  5 2 3 4  5 2 3 4  5 2 3 4  5 2 3 4  5 2 3 4  5 2 3 4 | <ul> <li>Nie</li> <li>Nie</li> <li>5</li> <li>6</li> <li>5</li> <li>6</li> <li>5</li> <li>6</li> </ul> |

Przy wniosku, który ma status *Złożony w rekrutacji podstawowej* (jeśli wypełnialiście więcej wniosków) klikamy **Wybierz akcję** i w kolejnym kroku **Wyniki z egzaminu**.

|           | Wybierz akcję 🛛 🗸 🗸 🗸 🗸 🗸    |
|-----------|------------------------------|
| Punktacja | Pobierz wniosek              |
|           | Podpisz wniosek              |
|           | Wyniki ze świadectwa         |
|           | Wyniki z egzaminu            |
|           | Załączniki                   |
|           | Dodaj podanie do załączników |
|           | Poproś o wycofanie do edycji |

W oknie transferowym możesz zmienić preferowane szkoły. By skorzystać z tej możliwości na swoim koncie po zalogowaniu kliknij na Edytuj preferencje.

| Moje kont       | :0                  |                     |                                           |                           |                                        |  |
|-----------------|---------------------|---------------------|-------------------------------------------|---------------------------|----------------------------------------|--|
| Dokumenty użyt  | kownika dla         | - Szkoła Ponadp     | odstawowa                                 |                           |                                        |  |
|                 | Data utworzenia     | Data złożenia       |                                           | Zmieň hasło               | Wyloguj Usuń konto                     |  |
| Podanie         |                     |                     | Status                                    |                           |                                        |  |
| Pobierz podanie | 2020-06-26 13:56:23 | 2020-06-26 13:59:03 | Zweryfikowany w rekrutacji<br>podstawowej | Wybierz akcję 🛛 😽         | Edytuj preferencje                     |  |
| Preferencje     |                     |                     |                                           | Punktacja Pu<br>kandydata | nkty różnicujące (oddziały<br>sportowe |  |
|                 |                     |                     |                                           | 0                         |                                        |  |

Opcja ta dostępna jest tylko dla zweryfikowanych wcześniej wniosków. Po jej wybraniu otworzy się nam okienko:

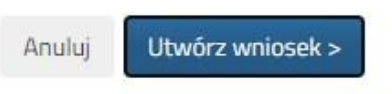

Po kliknięciu na **Utwórz wniosek** będziemy widzieli wniosek z uzupełnionymi automatycznie danymi osobistymi i kontaktowymi. Dodatkowo należy zmienić listę preferowanych szkół i oddziałów. Gdy wszystko będzie już gotowe, nowy wniosek także należy złożyć w szkole klikając **Złóż wniosek**.

Na początku lipca (sprawdź dokładną datę i godzinę w harmonogramie) na swoim koncie zobaczysz wyniki kwalifikacji. W przypadku zakwalifikowania widoczna będzie szkoła oddział, do którego zostaliście zakwalifikowani.

We wskazanym w harmonogramie terminie należy także potwierdzić wolę przyjęcia dostarczając do szkoły (do której zostaliśmy zakwalifikowani) oryginał świadectwa ukończenia szkoły podstawowej i oryginał zaświadczenia o wynikach egzaminu ósmoklasisty, jeśli nie zrobiliśmy tego wcześniej.

W przypadku szkoły prowadzącej kształcenie zawodowe należy dostarczyć również zaświadczenie lekarskie zawierające orzeczenie o braku przeciwskazań zdrowotnych do podjęcia praktycznej nauki zawodu oraz odpowiednio orzeczenie lekarskie o braku przeciwwskazań zdrowotnych do kierowania pojazdami i orzeczenie psychologiczne o braku przeciwwskazań psychologicznych do kierowania pojazdem.

Ostatnim etapem jest podane do publicznej wiadomości listy kandydatów przyjętych i nieprzyjętych. Informacje te znajdziesz także na swoim koncie.